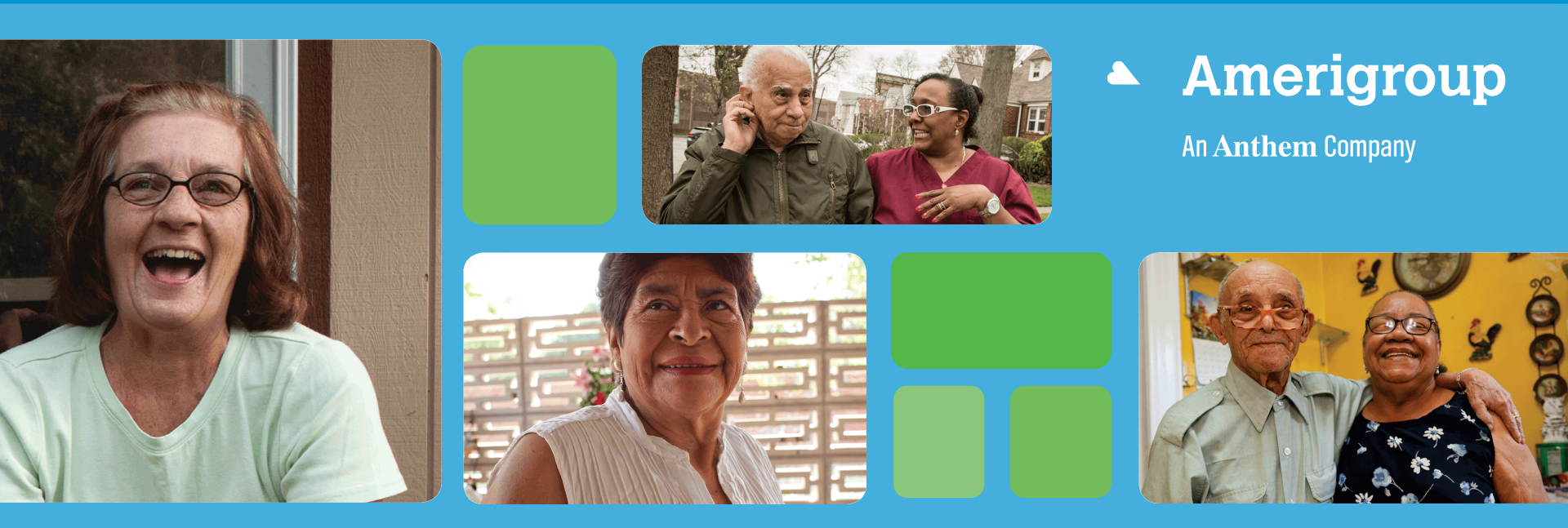

### Patient360

### How to navigate Patient360 through the Availity Portal

#### Patient360 overview

- Patient360 is an interactive dashboard that gives instant access to detailed member information:
  - This includes demographic information, care summaries, claims details, authorization details, pharmacy information and care management related activities.
  - Medical providers have the option to include feedback for each gap in care that is listed on the patient's *Active Alerts* that are posted on the application's *Member Summary*.
- Availity role assignment: Clinical Role > Patient360
- How to access Patient360 through the Availity Portal:\*
  - Availity Portal > Select **Payer Spaces** > Applications Tab
  - Eligibility and Benefits

### **Availity role assignment**

- Required Availity role assignment:
  - Patient360/Patient Health History
- Availity administrator will locate within the *Clinical Roles* section.

| •              | Role(s)                             | Permissions<br>What is this? |
|----------------|-------------------------------------|------------------------------|
| User Roles     |                                     |                              |
| V              | Base Role                           | More Info                    |
| Clinical Roles |                                     |                              |
|                | Medicaid Member Clinical Reports    | More Info                    |
|                | Medical Attachments                 | More Info                    |
|                | Patient Care Summary                | More Info                    |
|                | Patient360 / Patient Health History | More Info                    |

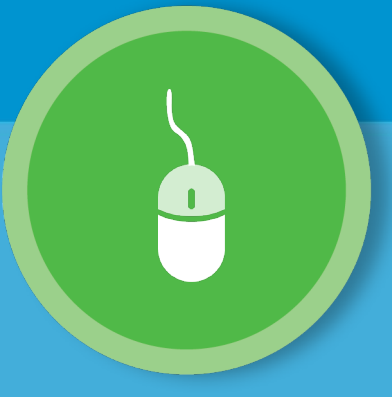

### Navigating to Patient360 through Availity Payer Spaces

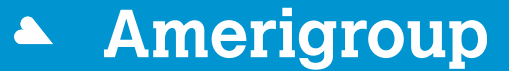

An Anthem Company

#### Steps to access Patient360 through Availity Payer Spaces

- 1. Select Payer Spaces.
- 2. Choose the payer brand.

| Availity 🖷 Home            | ▲ Notifications (2) ♡ My F   | avorites                         |                                        |
|----------------------------|------------------------------|----------------------------------|----------------------------------------|
| Patient Registration - Cla | aims & Payments > My Provide | ers - Reporting Payer Spaces     | ✓ More ✓                               |
| Notification Center        |                              | Payer<br>Brand<br>Payer<br>Brand | Payer<br>Brand<br>am<br>Payer<br>Brand |
| My Top Applications        |                              |                                  | pm                                     |
| Payer<br>Brand             | A&R                          | EB                               | CS<br>Claim Status                     |
| Reference Center           | Referrals                    | Benefits Inquiry                 | Juin Guido                             |

### Steps to access Patient360 through Availity Payer Spaces (cont.)

- 3. Select Applications.
- 4. Select Patient360.

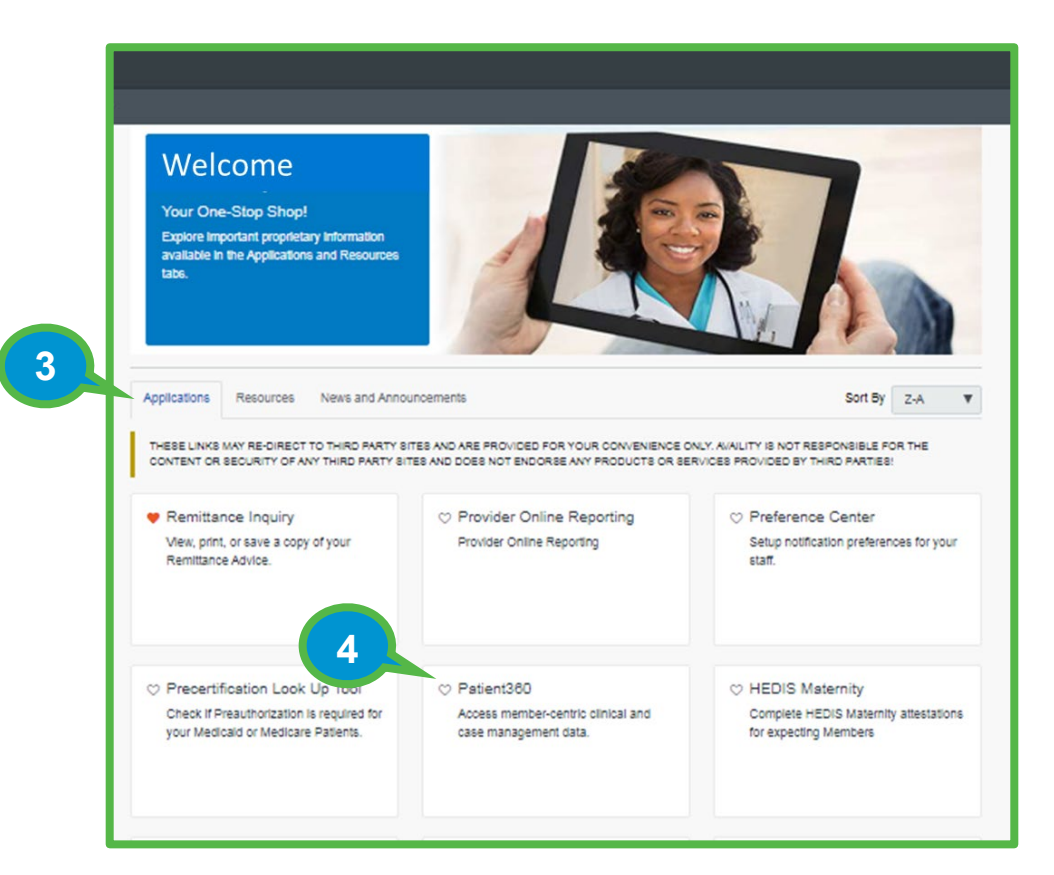

## Steps to access Patient360 through Availity Payer Spaces (cont.)

- 5. Complete the fields on the *Patient360 application*:
  - Organization
  - Tax ID
  - NPI\*
  - Patient ID

| TIP: Type the         NPI in the field         if it is not         loaded in         Express Entry.             Patient360                                                                                                    | e Patient360     | 5                                               |
|----------------------------------------------------------------------------------------------------|------------------|-------------------------------------------------|
| TIP: Type the<br>NPI in the field<br>if it is not<br>loaded in<br>Express Entry ● Select a Tax ID ● Select a Tax ID |                  | Patient360                                      |
| TIP: Type the<br>NPI in the field<br>if it is not<br>loaded in<br>Express Entry.       ≤ setet a Tax ID       ▼         Tax ID ●<br>Seter a Tax ID       ▼         Patient ID ●<br>Type ID exactly as it appears on member ID card<br>Patient First Name<br>Patient Date Of Birth                                                                                                    |                  | Organization e                                  |
| TIP: Type the he field if it is not loaded in Express Entry.                                                                                                    |                  | Select an Organization                          |
| TIP: Type the         NPI in the field         if it is not         loaded in         Express Entry.             Patient ID ●             Patient ID ●             Patient ID ●             Patient ID ●             Patient First Name             Patient Date Of Birth                                                                                                    |                  | Tax ID 💿                                        |
| TIP: Type the<br>NPI in the field<br>if it is not<br>loaded in<br>Express Entry.                                                                                                    |                  | Select a Tax ID                                 |
| TIP: Type the<br>NPI in the field<br>if it is not<br>loaded in<br>Express Entry.                                                                                                    |                  | Express Entry o                                 |
| NPI in the field<br>if it is not<br>loaded in<br>Express Entry.                                                                                                    | TIP: Type the    | Search for a Provider *                         |
| if it is not<br>loaded in<br>Express Entry.                                                                                                    | NPI in the field | NPI e                                           |
| Patient ID • Patient ID • Patient ID • Patient First Name Patient Date Of Birth                                                                                                    |                  |                                                 |
| Ioaded in         Express Entry.         Patient First Name         Patient Date Of Birth                                                                                                    | IT IT IS NOT     | Patient ID o                                    |
| Express Entry.       Patient First Name         Patient Date Of Birth                                                                                                    | loaded in        | Type ID exactly as it appears on member ID card |
| Patient Date Of Birth                                                                                                    | Express Entry.   | Patient First Name                              |
|                                                                                                    |                  | Patient Date Of Birth                           |
|                                                                                                    |                  |                                                 |

### Steps to access Patient360 through Availity Payer Spaces (cont.)

6. Scroll down the page and choose the appropriate **Patient360 Sensitive Services Terms** and Conditions (*with or without sensitive information*).

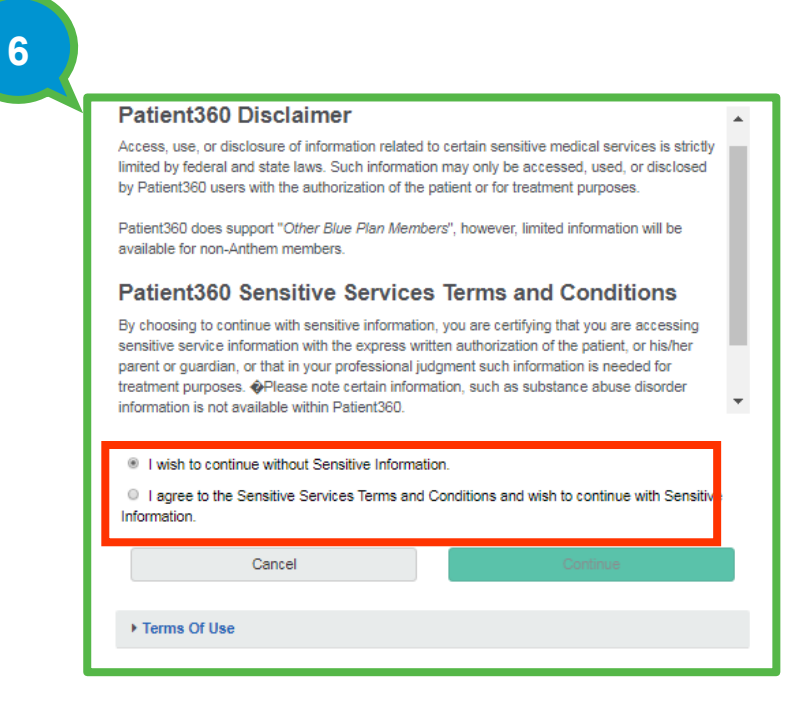

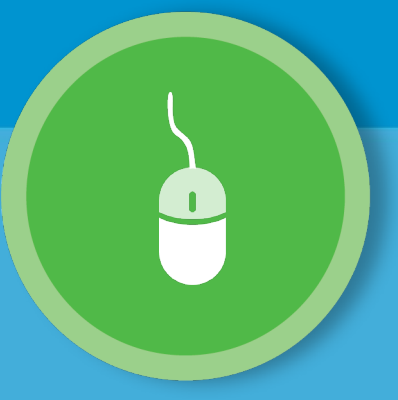

### Navigating to Patient360 through Availity Eligibility and Benefits

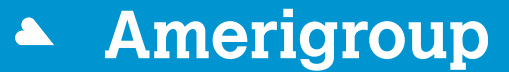

An Anthem Company

## Steps to access Patient360 through Eligibility and Benefits

- 1. Select Patient Registration.
- 2. Select Eligibility and Benefits.
- 3. Complete all required fields on the *Eligibility and Benefits* page.

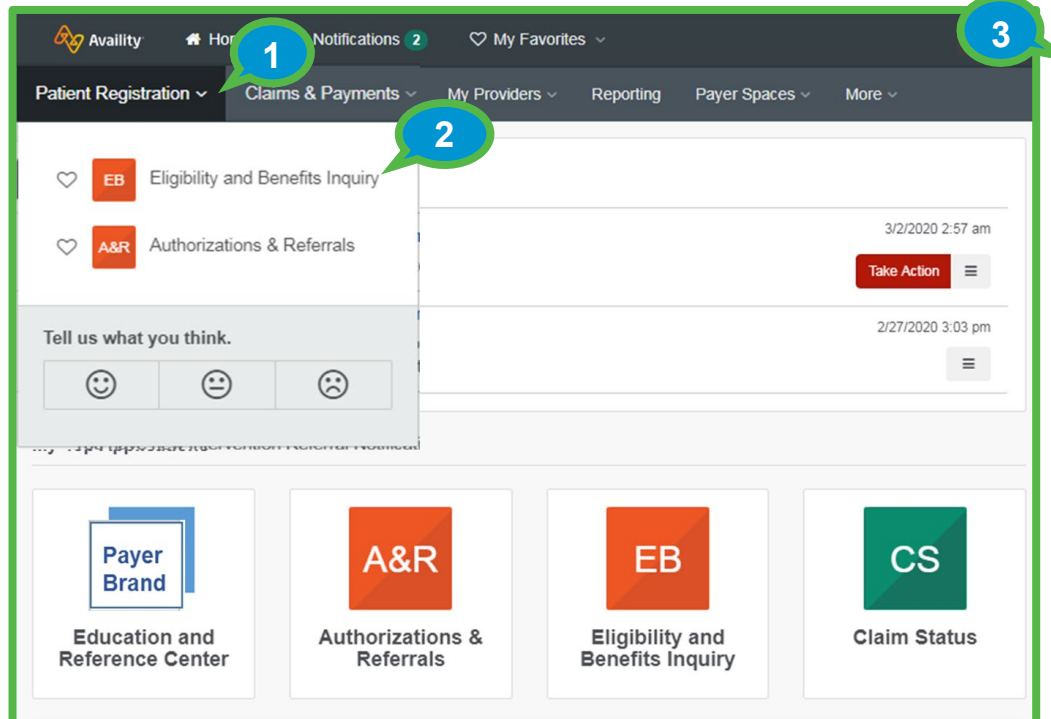

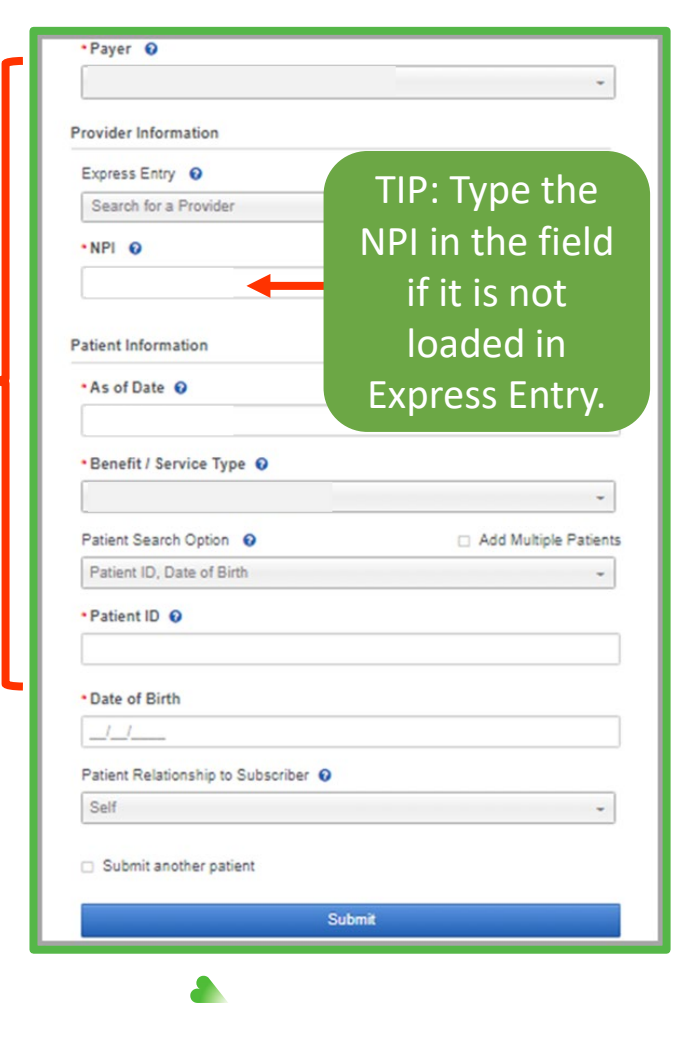

An Anthem Company

## Steps to access Patient360 through Eligibility and Benefits (cont.)

- 4. Select the **Patient360** tab from the member's *Eligibility and Benefits* screen.
- 5. Choose the appropriate **Patient360 Sensitive Services Terms and Conditions** (*with or without sensitive information*).

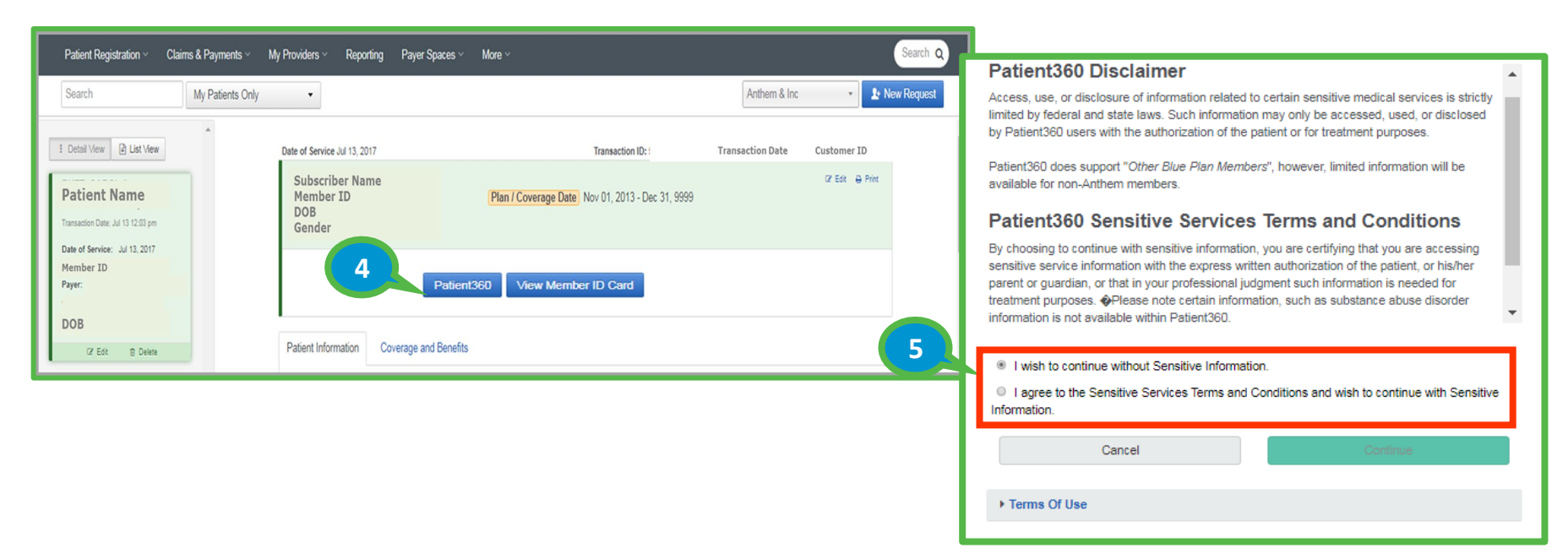

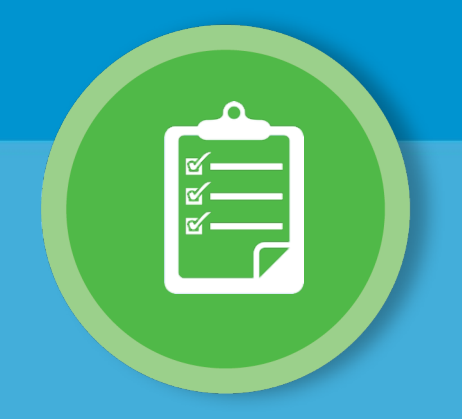

### **Overview** Patient360 tool navigation

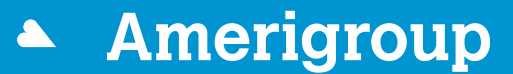

An Anthem Company

### Patient360 landing page — Member Summary

# The *Patient* banner displays all of the demographic information on file for the member.

| Patier                              | nt Name                                                                                       | •                                                   | Current<br>Enrolle                                                | tly Aler<br>Id                      | ts Exist                                         |                 |                                                      |                                                    |                                                       |                     |                 |                      |
|-------------------------------------|-----------------------------------------------------------------------------------------------|-----------------------------------------------------|-------------------------------------------------------------------|-------------------------------------|--------------------------------------------------|-----------------|------------------------------------------------------|----------------------------------------------------|-------------------------------------------------------|---------------------|-----------------|----------------------|
| Spoke                               | Risk Score<br>Address<br>City / State<br>Zip<br>en Language                                   |                                                     |                                                                   | Age /<br>Home<br>Work<br>Written La | Gender<br>DOB<br>Phone<br>Phone<br>nguage        |                 | Member ID<br>Medicaid ID<br>Medicare ID<br>Ethnicity | Primary<br>Secondary<br>Eligibility<br>Eligibility | PCP<br>Case Mgr<br>Case Mgr<br>ity Status<br>End Date |                     | Plan<br>Product |                      |
|                                     |                                                                                               | Claims                                              | Utilization                                                       | Pharmacy                            | Labs                                             | Care Management | Lab Reports                                          |                                                    |                                                       |                     |                 |                      |
| Date Range                          | Sep 3, 2019 to                                                                                | Jun 3, 202                                          | 0                                                                 | 0                                   | Update                                           |                 |                                                      |                                                    |                                                       |                     |                 | 0                    |
|                                     |                                                                                               |                                                     |                                                                   |                                     |                                                  | Immunizations a | nd Preventive Health                                 |                                                    | Lab Results                                           |                     |                 |                      |
| Active Alert                        | ts                                                                                            |                                                     |                                                                   |                                     |                                                  | Date 🚖          | Service                                              | Provider                                           | Date 🚖                                                | Туре                | Value           | Acuity               |
| CRE<br>CRE<br>CRE<br>HEDIS<br>HEDIS | Claims as of Ma<br>Claims as of Ma<br>Claims suggest<br>Controlling High<br>Controlling Bloor | V N/A<br>V N/A<br>hi N/A<br>B N/A<br>d N/A<br>d N/A | 24 N/A<br>23 N/A<br>19 N/A<br>Alert N/A<br>Alert N/A<br>of 1 ▷> ▷ | H Vi                                | N/A<br>N/A<br>N/A<br>N/A<br>N/A<br>ew 1 - 5 of 5 | ្ន្រ ជុ         | IN SO Page 1                                         | of 0 🏎 📭 No immunizations fou                      | n ¢ @ ₽ &                                             | ia ka Page 1        | of 0 ->> +1     | No lab results found |
| Inpatient                           |                                                                                               |                                                     |                                                                   |                                     |                                                  | Emergency Depa  | rtment                                               |                                                    | Pharmacy                                              |                     |                 |                      |
| Admit Date 🚖                        | Discharge Da' F                                                                               | acility Name                                        |                                                                   | Primary Diag                        |                                                  | Date 🧅 🛛 F      | acility Name                                         | Primary Diagnosis                                  | Date 🖕                                                | Medication/Strength | Prescri         | ber                  |
| φēρ                                 | <b>B</b> 14                                                                                   | A Page 1                                            | of 0 🏎                                                            | • No inpi                           | atient data fou                                  | r ¢ @ P &       | IN IN Page 1                                         | of 0   No data found                               | <b>۾</b> جو چ                                         | 14 KH Page 1        | of 5 🏎 🖬        | View 1 - 6 of 27     |
| Authorizatio                        | ons                                                                                           |                                                     |                                                                   |                                     |                                                  |                 |                                                      |                                                    | Office Visits                                         |                     |                 |                      |
| Auth Number                         | Start D                                                                                       | ate 🖕                                               | End Date                                                          |                                     | Place of Serv                                    | ice f           | Referred To Provider                                 | Status                                             | Date 🌢                                                | Provider            | Primary         | / Diagnosis          |

The *Claims* tab contains the member's claims history, including claim status, provider name, diagnoses and services rendered.

The *Utilization* tab provides details about active and inactive authorizations on file for the member.

The *Pharmacy* tab includes all the pharmacy information from **our** third-party pharmacies.

The *Lab* and *Lab Reports* tab include results from **our lab vendors**. You can also track and trend specific lab results along with identifying labs that fall outside of the normal ranges.

The *Care Management* tab provides a graphical representation of patient / care manager assessments, patient's enrollment into a care management (CM)/ disease management (DM) program, care plan details.

#### **Patient Banner details**

The *Patient Banner* includes a traffic light indicating the patient's enrollment status, gap in care alerts and if there is other health insurance (OHI) —secondary insurance.

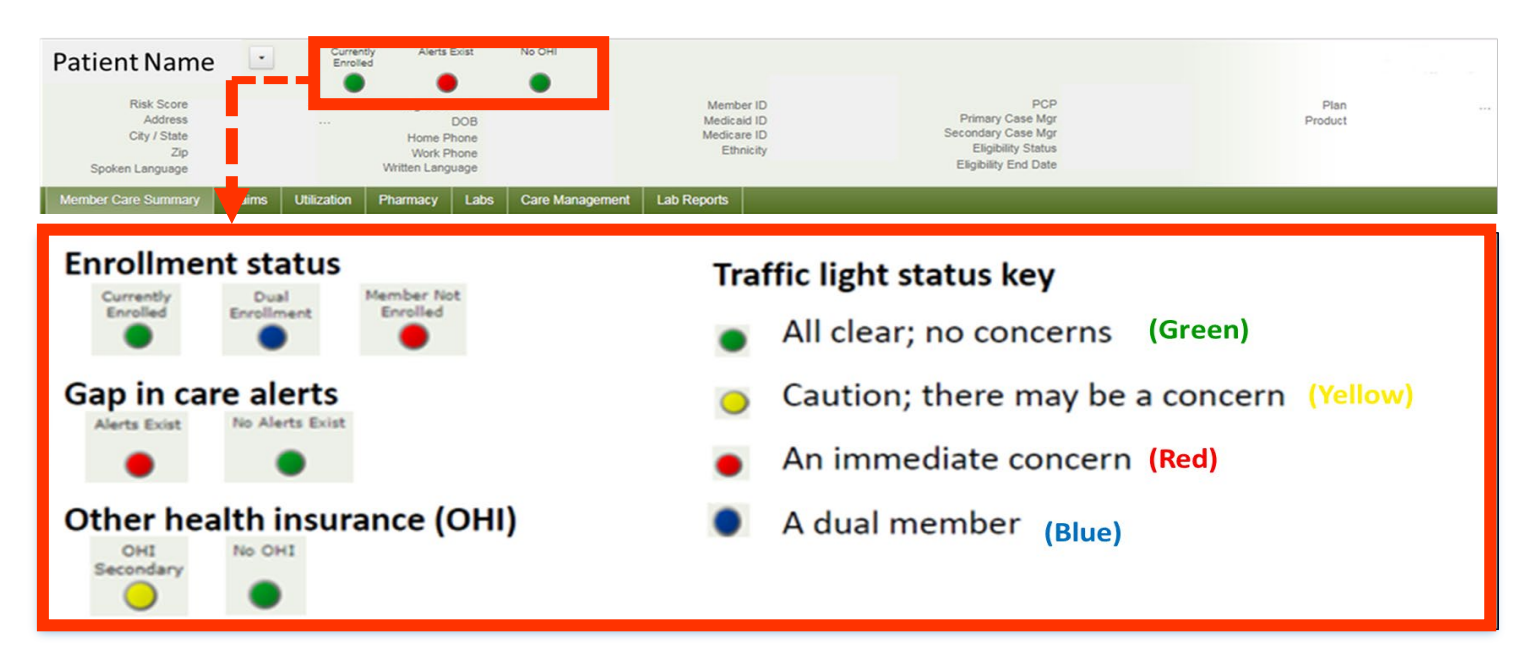

### Locate Care Gap Alerts within the Active Alert section

- Each clinical rules engine (CRE) describes a gap in the patient's care based on claims data:
  - Hover over the *CRE line item* for a description.
  - To provide feedback, select the **CRE line item**.

| Patient Name                                                                                                    | Current)<br>Enroled                                                                              | Alerts Exist                                                        | No OHI       |                                                      |                                     |                                                        |                     |                 |                      |
|----------------------------------------------------------------------------------------------------|--------------------------------------------------------------------------------------------------|---------------------------------------------------------------------|--------------|------------------------------------------------------|-------------------------------------|--------------------------------------------------------|---------------------|-----------------|----------------------|
| Risk Score<br>Address<br>City / State<br>Zip<br>Score                                                                                                    |                                                                                                  | Age / Gender<br>DOB<br>Home Phone<br>Work Phone<br>Written Language |              | Member ID<br>Medicaid ID<br>Medicare ID<br>Ethnicity | Primary<br>Secondary<br>Eligibility | PCP<br>Case Mgr<br>Case Mgr<br>lity Status<br>End Date |                     | Plan<br>Product |                      |
| Member Care Summary                                                                                                    | ar e ann an Film ar e an e an ann an Film                                                        |                                                                     |              |                                                      |                                     |                                                        |                     |                 |                      |
| ale Range Jul 20, 2019 to Ap                                                                                                    | pr 20, 2020                                                                                      | C Update                                                            |              |                                                      |                                     |                                                        |                     |                 | 0 =                  |
| Active Alerts                                                                                                    |                                                                                                  |                                                                     | Immunization | s and Preventive Health                              |                                     | Lab Results                                            |                     |                 |                      |
| Source Alert Description<br>CRE Claims as of May .<br>CRE Claims as of May .<br>CRE Claims suggest thi<br>HEDIS Controlling High B.<br>HEDIS Controlling Blood . | Feedbac Rule# Latest<br>N/A 24 N/A<br>N/A 23 N/A<br>N/A 19 N/A<br>N/A Alert N/A<br>N/A Alert N/A | Feedback Physicia<br>N/A<br>N/A<br>N/A<br>N/A<br>N/A<br>N/A         | Date 🚖       | Service                                              | Provider                            | Date 🖕                                                 | Туре                | Value           | Acuity               |
| ⇒ ⊨ <b>≗ ۹ </b> ⊒ ¢                                                                                                    | Page 1 of 1 >> >=                                                                                | View 1 - 5 of 5                                                     | ¢ @ Ø        | B 14 <4 Page 1                                       | of 0 🔸 🖬 No immunizations fou       | n ¢øpa                                                 | IN IN Page 1        | of 0 🏎 🖬        | No lab results found |
| npatient                                                                                                    |                                                                                                  |                                                                     | Emergency    | Department                                           |                                     | Pharmacy                                               |                     |                 |                      |
| kdmit Date ≎ Discharge Da' Fac                                                                                                    | iity Name F                                                                                      | rimary Diag                                                         | Date 😄       | Facility Name                                        | Primary Diagnosis                   | Date 🖕                                                 | Medication/Strength | Prescrib        | er                   |
| φ <b>σ ρ ο ο</b> φ                                                                                                    | Page 1 of 0 +> ++                                                                                | No inpatient data four                                              | φ @ Φ        | B 14 of Page 1                                       | of 0 I No data found                | 4 8 A 8                                                | I 4 <4 Page 1       | of 5 🔹 🖬        | View 1 - 6 of 27     |
| Authorizations                                                                                                    |                                                                                                  |                                                                     |              |                                                      |                                     | Office Visits                                          |                     |                 |                      |
| Auth Number Start Date                                                                                                    | e 🖕 End Date                                                                                     | Place of Servi                                                      | e            | Referred To Provider                                 | Status                              | Date 😄                                                 | Provider            | Primary         | Diagnosis            |

#### **Care Gap Alert Feedback**

#### • Choose the most appropriate feedback option from the menu.

| Care Gap | p Alert | Feedback Entry                       | x                                                                                                    |
|----------|---------|--------------------------------------|----------------------------------------------------------------------------------------------------|
| Ru       | ule #   | Code                                 | Latest Feedback                                                                                                    |
| 9        |         | CHF med erratic refill 6 months      | My Patient is compliant with message suggestion (turns off message for 1 year)                                                                                                    |
| 12       | 2       | CHF needs ACE or ARB                 | Not my patient for this rule My Patient is compliant with message suggestion (turns off message for 1 year) My Patient is compliant with the message suggestion since receiving it (turns off message for 1 year) My Patient will not likely comply with this suggestion. (turns off message) My Patient for this rule |
| 13       | 3222    | Prostate cancer needs bone test      | The message suggestion is r Reviewed with patient other reasons (turns off message) other reasons (turns off message suggestion is not applicable to my patient for clinical or other reasons (turns off message)                                                                                                    |
| 17       | 7623    | Diabetes sulfonylurea high dose MEDD | My Patient is compliant with the message suggestion since receiving it<br>(turns off message for 1 year)                                                                                                    |

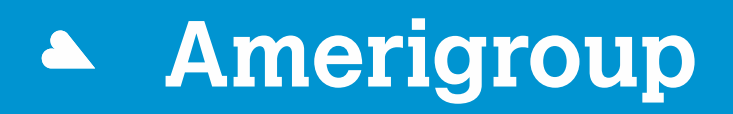

An Anthem Company

\* Availity, LLC is an independent company providing administrative support services on behalf of Amerigroup.

Coverage provided by Amerigroup Inc.